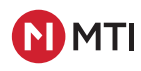

# MTI Standards RFID and LED guidelines

Compatible with Freedom Micro® II, CX Flex<sup>™</sup> 4A/1P+, MTI Locks<sup>™</sup>, and Freedom Focus<sup>™</sup>

### Contents

| 1.  | Product Compatibility                                  | 2 |
|-----|--------------------------------------------------------|---|
| 2.  | RFID Key Type                                          | 2 |
| 3.  | Key Whitelist                                          | 3 |
| 4.  | Arming/Disarming                                       | 3 |
| 5.  | Adding New User Keys                                   | 3 |
| 6.  | Managing Alarms                                        | 4 |
| 7.  | Replacing Lost Authorization Card                      | 4 |
| 8.  | Deleting Whitelist                                     | 5 |
| 9   | Deleting Key From Whitelist                            | 5 |
| 10. | Entering Network Mode (Connect/Versa EX)               | 6 |
| 11. | Converting to Standard Mode (Removing Connect/VersaEX) | 6 |
| 12. | Converting to Network Mode (Connect/Versa EX)          | 7 |
| 13. | LED Status Indicators                                  | 8 |

## **DO NOT REMOVE FROM STORE**

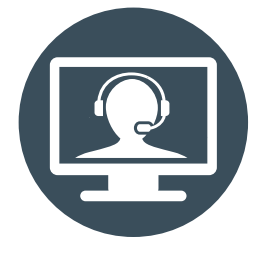

For additional support, please reach out to our Contact Center at 800-426-6844

## **PRODUCT COMPATIBILITY**

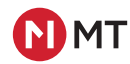

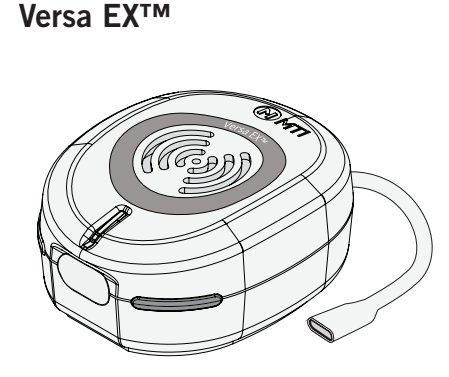

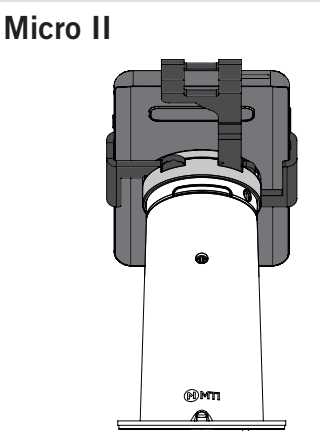

**MTI Locks** 

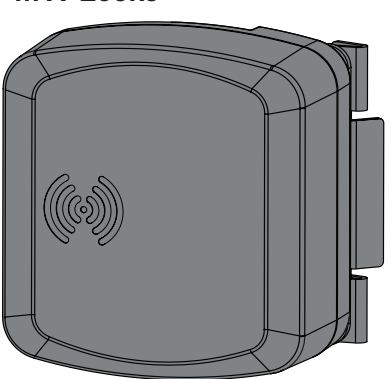

**Freedom Focus** 

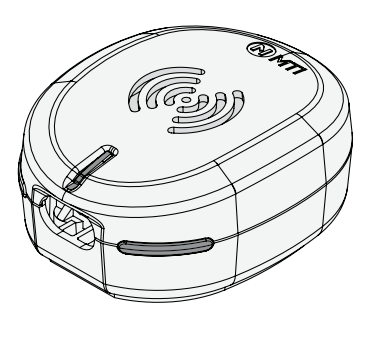

CX Flex 1A, 1P, 1P+

CX Flex 4A, 4P

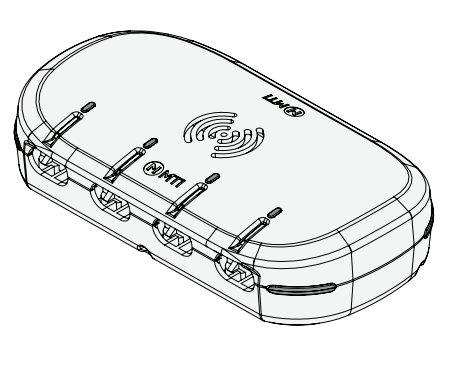

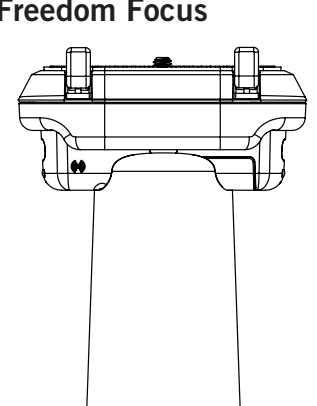

## **RFID KEYS**

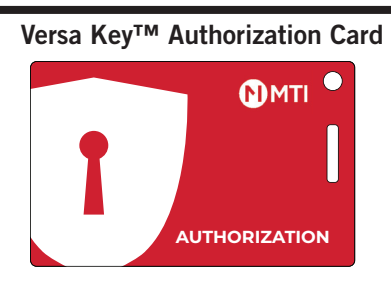

Versa Key<sup>™</sup> User Card

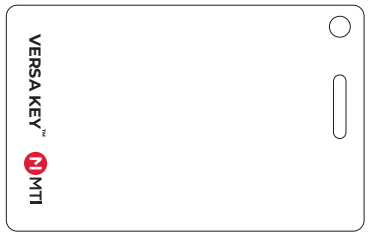

#### Versa Key<sup>™</sup> Network Pairing Card

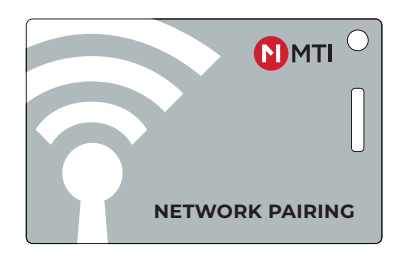

Used in "standard" mode, or with Versa EX for key whitelist programming.

One Authorization card per store. Products are not capable of having two Authorization cards. This card should be saved in a safe place for adding new keys, new positions, or removing keys

User key for performing day to day store operations such as arming, disarming, or alarm silencing.

Can be used in "Standard" or "Network" mode. Stores may have a few per store, a few per department, or assign one to each user, which is especially important in a Managed Access environment. Available as Key Cards, or Key FOBs.

Used to place security positions or Versa EX into Network Pairing Mode

This key is not unique, so you can have as many of these in your store as you want. It is simply to trigger the position to enter the network pairing mode

## **KEY WHITELIST**

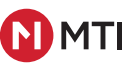

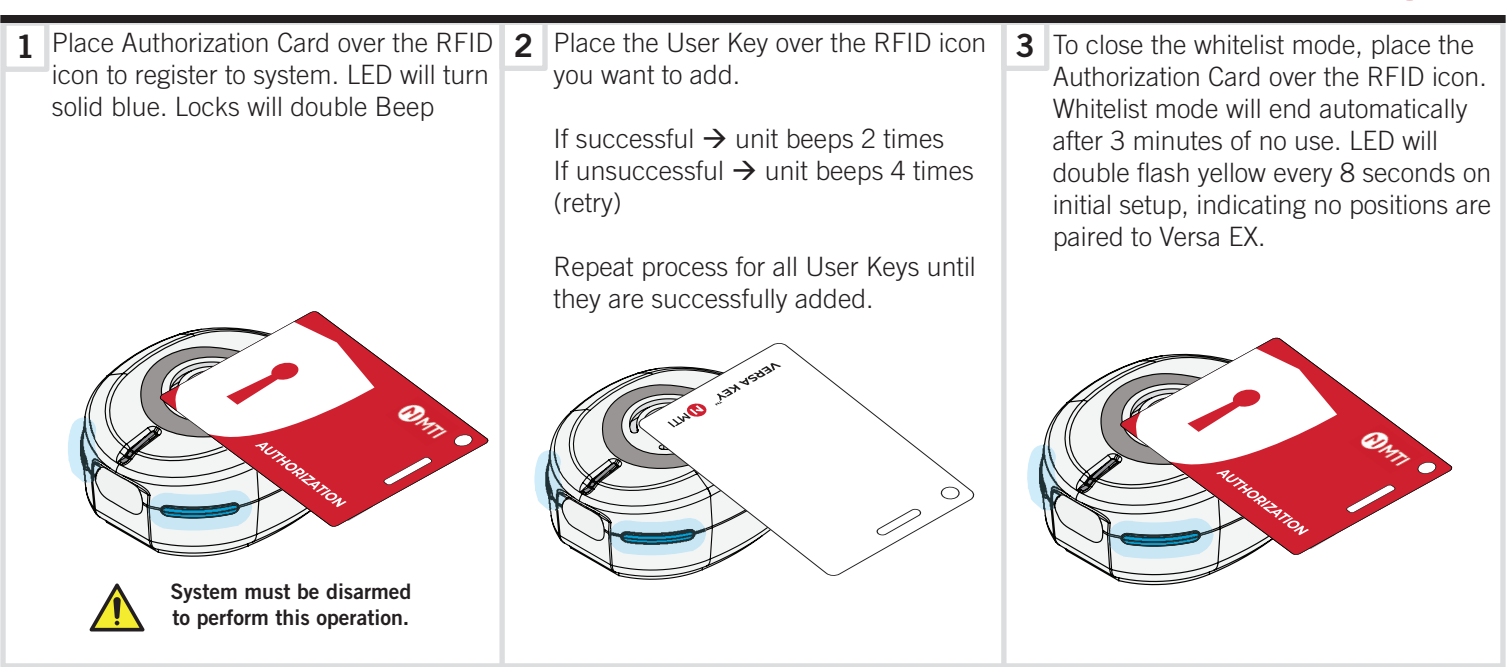

## **ARM/DISARM**

**1** Place Versa User Card or Versa FOB over position momentarily to arm, or disarm.

Disarm  $\rightarrow$  unit beeps 2 times, LED flashes white Arm  $\rightarrow$  unit beeps 2 times, LED goes solid white

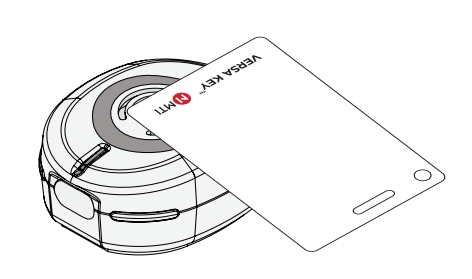

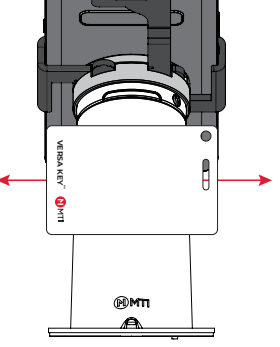

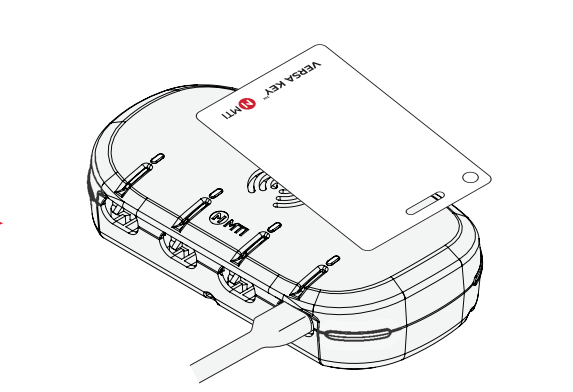

#### ADDING NEW USER KEYS

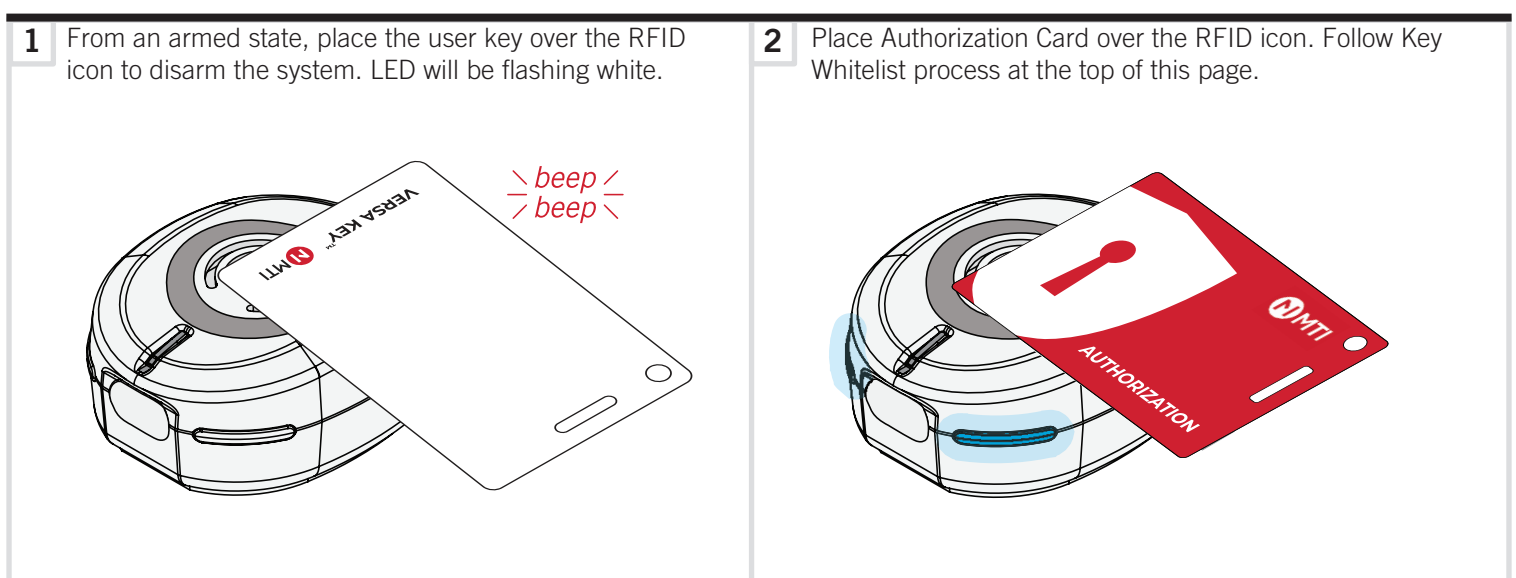

## MANAGING ALARMS

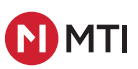

**1** To silence an alarm, tap the user card over the RFID icon. This will silence alarm on position. The position will continue to flash red/white LED's until the card is swiped again. For locks, a single card swipe will silence door open alarm.

If it can arm  $\rightarrow$  unit beeps 2 times, LED goes solid white If it cannot arm  $\rightarrow$  unit beeps 2 times, then four fast beeps, LED flashes white every 8 seconds

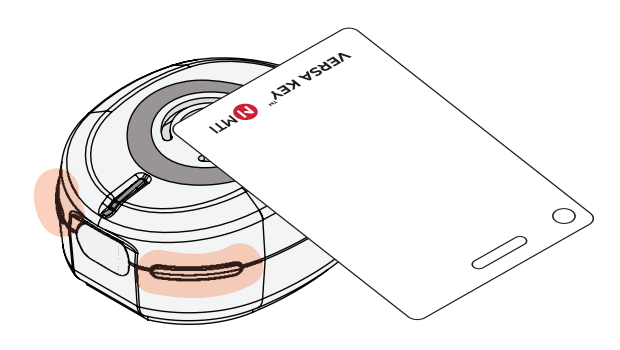

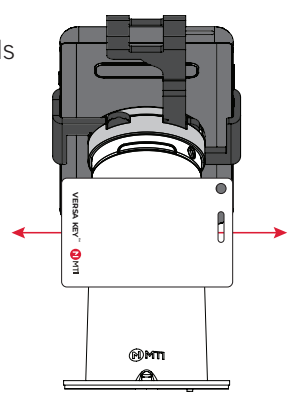

## **REPLACING AUTHORIZATION CARD**

**1** When programming in a new authorization card, tap and hold new Authorization card to device for 10 seconds. New card will beep 4 times fast initially.

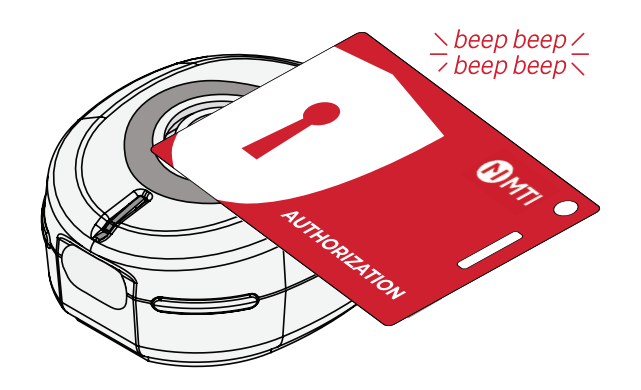

**2** After 10 seconds, position will start ticking for 10 seconds, and then alarming for 1 minute, with a double beep confirming success at the end.

Alarm can be silenced by swiping any authorized Versa User Key

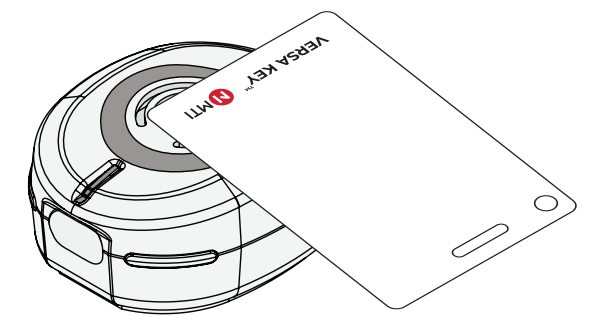

## DELETING WHITELIST (This will delete all User Keys from the system.)

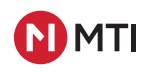

From an Armed state, place the User Key over the RFID icon to disarm the system. LED will be flashing white.
 Hold down the Authorization Card for 10 seconds, LED will be solid blue.

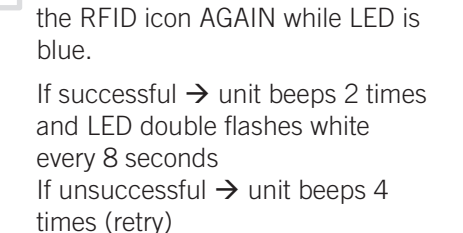

Place the Authorization Card over

3

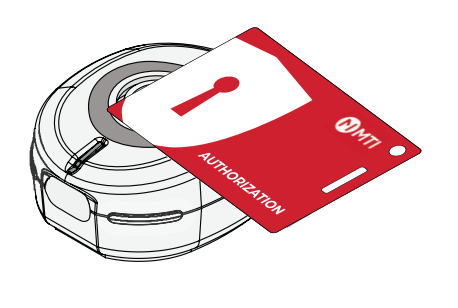

## **REMOVE INDIVIDUAL KEYS FROM WHITELIST**

**1** From an Armed state, place the User Key over the RFID 2 Place Authorization Card over the RFID icon to enter icon to disarm the system. LED will be flashing white. programming mode. LED will be solid blue. 45831 13h 3 4 Place Authorization card over the RIFD icon to exit Hold down User Key to be removed for 10 seconds. Key will double beep immediately and then double beep programming mode, or it will time out automatically after 3 minutes. confirming successful removal of key. > beep ∠> beep <</p> 131 45

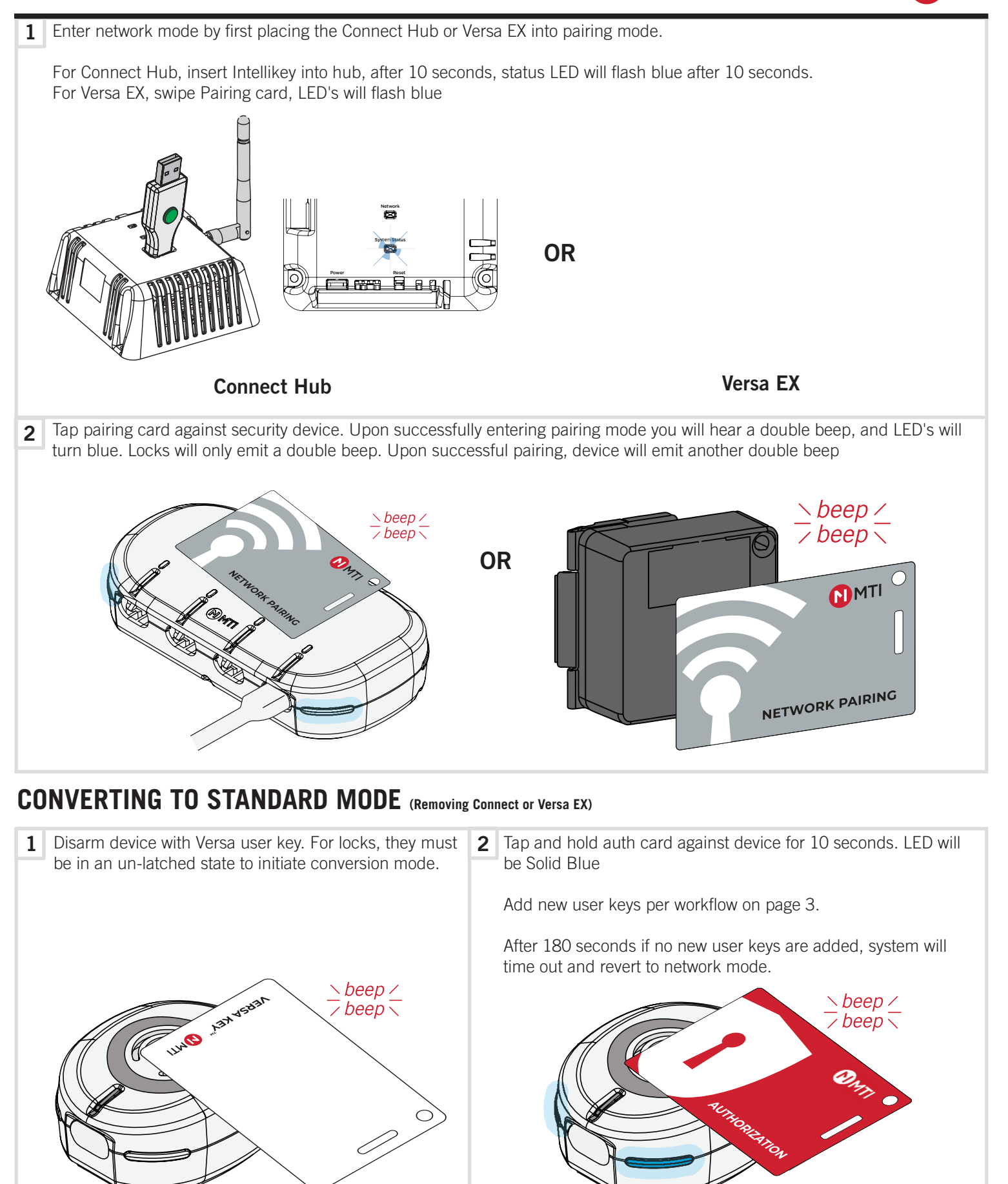

#### CONVERTING TO NETWORK MODE (Converting to Connect or Versa EX from Standard Mode)

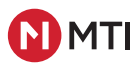

1 Enter network mode by first placing the Connect Hub or Versa EX into pairing mode.

For Connect Hub, insert Intellikey into hub, after 10 seconds, status LED will flash blue after 10 seconds. For Versa EX, swipe Pairing card, LED's will flash blue

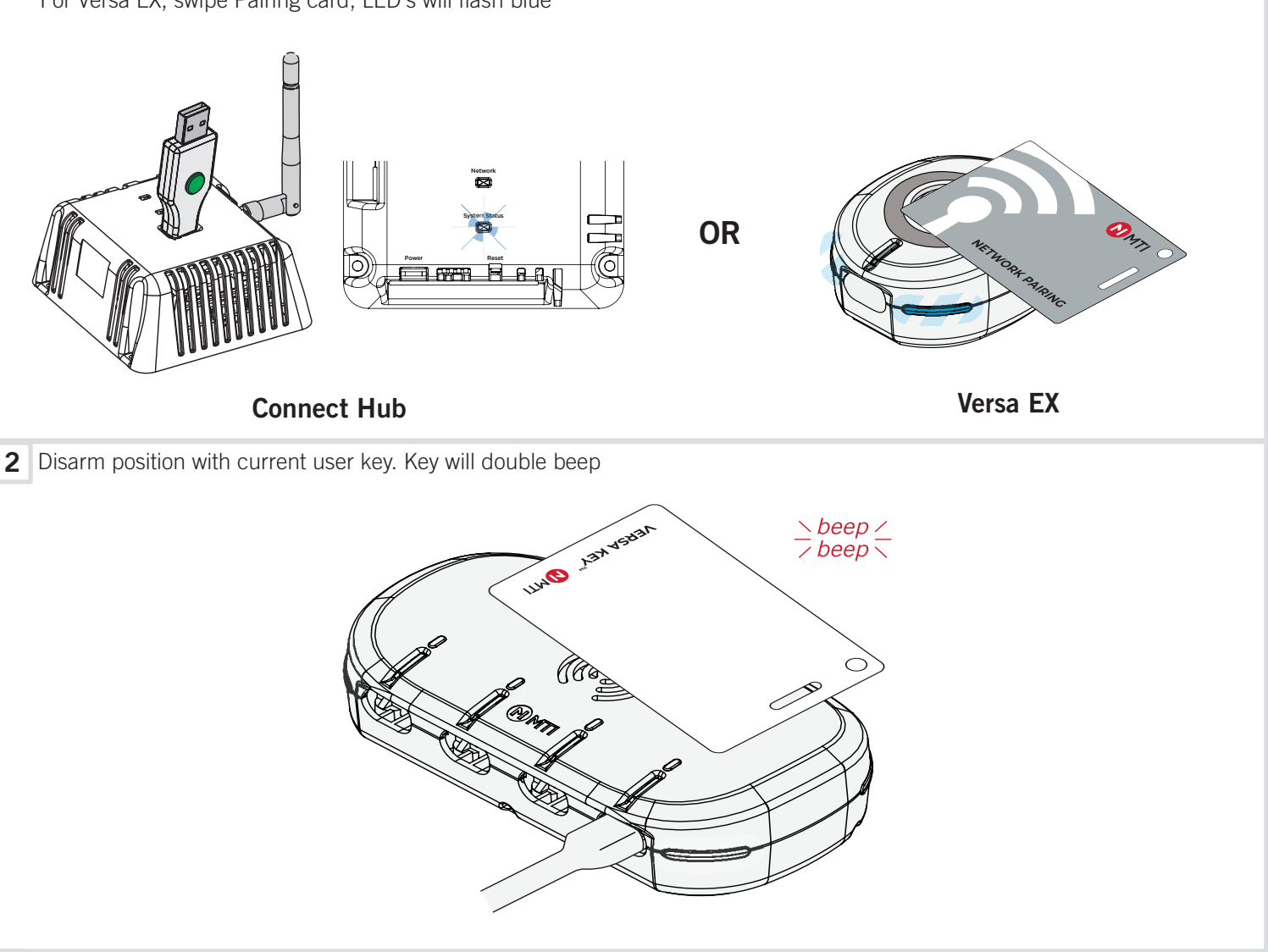

**3** Tap and hold for 10 seconds pairing card against security device. Upon successfully entering pairing mode you will hear a double beep, and LED's will turn blue. Locks will only emit a double beep. Upon successful pairing, device will emit another double beep

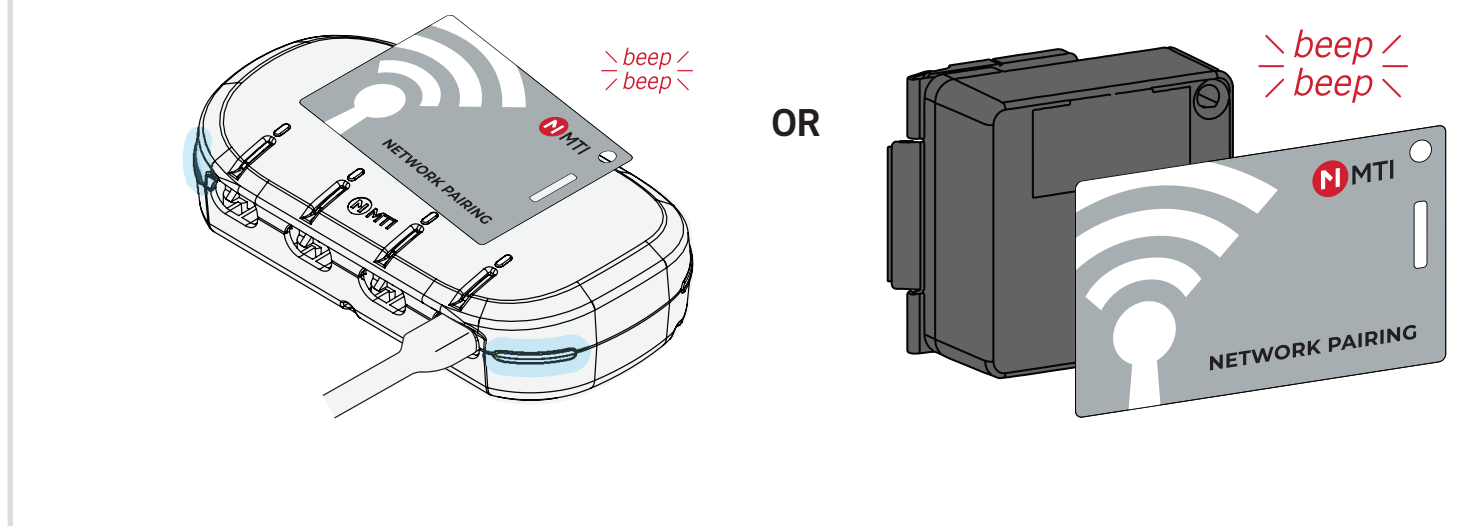

## **LED STATUS INDICATORS**

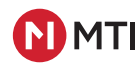

| Visual Reference | System Status                  | Condition                                                                                                    | Solution                                                                                                    |
|------------------|--------------------------------|----------------------------------------------------------------------------------------------------|----------------------------------------------------------------------------------------------------|
|                  | LED is solid white.            | Armed                                                                                                    | System is armed.                                                                                                    |
|                  | LED is flashing white.         | Disarmed                                                                                                    | System is disarmed and is ready to merchandise or re-arm.                                                                                                    |
|                  | LED is flashing red and white. | Alarm                                                                                                    | System is alarming and requires immediate attention.                                                                                                    |
|                  | LED is flashing green.         | Factory Reset                                                                                                    | System has no whitelist or Authorization Card. Follow key whitelist process.                                                                                                    |
|                  | LED is solid green.            | Ready to Whitelist                                                                                                    | System has an Authorization Card, but does not have any<br>User Keys added. Follow key whitelist process.                                                                                                    |
|                  | LED is solid blue.             | <ol> <li>Whitelist Mode (if using<br/>Authorization Card)</li> <li>Overcurrent when armed</li> </ol>                       | <ol> <li>System is in whitelist enrollment mode. Follow whitelist<br/>process to add User Keys.</li> <li>System has gone into overcurrent protection. Unplug any<br/>product which may be drawing too much power.</li> </ol>                                                                                                    |
|                  | LED is flashing blue.          | 1. Connect Provisioning Mode<br>2. Overcurrent when disarmed                                                               | <ol> <li>In Connect Provisioning Mode; LEDs return to previous<br/>Color when Provisioning is complete or times-out after<br/>~1.5 minutes.</li> <li>System has gone into overcurrent protection and user has<br/>disarmed the system. Unplug any product which may be<br/>drawing too much power. The system will self-heal.</li> </ol> |
|                  | LED is flashing yellow.        | Keys in whitelist, no network<br>communication                                                                             | <ol> <li>Security positions should be paired to Connect hub or<br/>Versa EX.</li> <li>Pair security postions to Versa EX, if LED's on Versa EX are<br/>yellow.</li> </ol>                                                                                                    |
|                  | LED is solid yellow.           | 1. Armed, provisioned for to<br>positions but not communicat-<br>ing to any positions previously<br>paired to Mesh Network | 1. Ensure Connect Mesh is operating properly.                                                                                                    |